# Travailler avec Vision

#### APERÇU

Dans la gamme de produits Fleet Complete, Vision offre l'avantage de la télématique de flotte et du coaching visuel en cabine pour aider à améliorer le comportement au volant. Cette solution économique offre un niveau supplémentaire de sécurité et de sûreté aux opérations commerciales pour aider à gérer les risques et la réputation de l'entreprise en utilisant des photos et des clips vidéo lorsque des alertes sont déclenchées. Par exemple, en cas de changement de voie ou de freinage brusque.

#### VISION : OFFRE GROUPÉE & DÉGROUPÉE

Vision est offert comme un ensemble **Groupé** avec d'autres produits Fleet Complete, et aussi individuellement en tant que produit **Dégroupé**.

L'offre **Groupée** donne un accès *complet* à tous les modules de Fleet Complete. Par contre, l'offre **Dégroupée** donne accès uniquement au *Tableau de Bord des Trajets*, ainsi qu'aux modules *Gérer* et *Paramètres* de Fleet Complete.

#### CONNEXION À FLEET COMPLETE

- 1. À partir de votre navigateur Web, tapez <u>https://web.fleetcomplete.com/login</u>
- 2. Sur l'écran *Se connecter à Fleet Complete*, tapez votre *Courriel Électronique*.
- 3. Tapez votre *Mot de passe*
- 4. Cliquez le bouton Se connecter

|           | (#                                         |        |                  |
|-----------|--------------------------------------------|--------|------------------|
|           |                                            |        |                  |
|           |                                            |        |                  |
|           | Sign in to Fleet Co                        | mplete |                  |
|           | carnos crat<br>Training@fleet.complete.com | Q      |                  |
|           | and the second of                          | Q      |                  |
|           | Having trouble signing in/                 | SOUT   |                  |
|           |                                            |        |                  |
|           |                                            |        |                  |
| English + |                                            |        | Pulp and Support |

#### ASSIGNER VISION À UN DOSSIER DE RESSOURCES

Pour qu'une ressource (un chauffeur) puisse utiliser l'application Vision, l'administrateur du compte doit atribuer celle-ci à la ressource.

- 1. Si vous avez l'ensemble **Groupé de Fleet Complete**, suivez les étapes 1 à 4 de l'écran **Connexion à Fleet Complete**
- De l'écran de Localisation, cliquez la barre du Menu Principal en haut à gauche afin d'accéder le Panneau de Navigation = Track
- 3. Si vous avez l'ensemble Dégroupé de Fleet Complete, suivez les étapes 1 à 4 de l'écran Connexion à Fleet Complete
- De l'écran Tableau de Bord des Trajets, cliquez la barre du Menu Principal en haut à gauche afin d'accéder le Panneau de Navigation

 $\equiv$  Trip Dashboard

- 5. Cliquez sur le bouton Gérer
- 6. Cliquez Ressources
- 7. Sur l'écran de Ressources, cliquez le bouton Ajouter
- Dans l'écran Ajouter une ressource de l'onglet Général, tapez le Nom et le Courriel de la Ressource et toute autre information nécessaire

| Name*                    |        |
|--------------------------|--------|
| oonne boq                |        |
|                          | 8 / 50 |
| Phone Number             |        |
|                          | 0/15   |
| Email                    |        |
|                          | 0 / 50 |
| .anguage*<br>English     | *      |
| Unit of Measurement *    |        |
| Metric                   | *      |
| Resource Type *          | _      |
| Resources Default Type   | •      |
| Assigned Asset           |        |
| Work Schoolula           | 0 / 50 |
| WS1 - Can not be Deleted | *      |

- 9. Cliquez sur l'onglet Applications
- 10. Cochez la case à côté de **FC Vision** pourque la Ressource puisse avoir accès à l'application mobile
- 11. Cliquez le bouton Sauvegarder 🗖

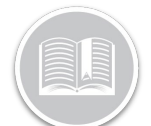

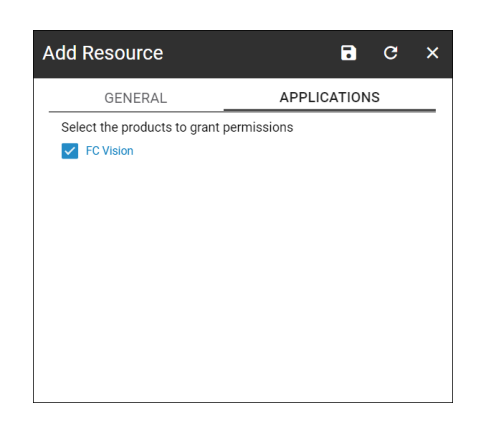

#### ACCÉDER À VISION

- 1. Suivez les étapes 1 à 4 de Se connecter à Fleet Complete
- 2. Si vous avez l'ensemble **Dégroupé de Vision**, le *Tableau de Bord des Trajets* sera affiché par défaut
- Si vous avez l'ensemble Groupé , cliquez la barre du Menu Principal en haut à gauche afin d'accéder le Panneau de Navigation = Track
- 3. Cliquez le bouton Vision

#### TABLEAU DE BORD DES TRAJETS – MISE EN PAGE

Le Tableau de Bord des Trajets vous fournit des clips vidéo enregistrés pour indiquer quand et où les alertes sont déclenchées par les Ressources. Il est organisé selon les sections suivantes :

- a. À gauche de l'écran se trouve le **Panneau de** recherche, et
- b. La plupart de l'écran, c'est l'Écran d'Événements

| inb pe           |                                         |                                                                                                    |                                                                                                    |                                                     |
|------------------|-----------------------------------------|----------------------------------------------------------------------------------------------------|----------------------------------------------------------------------------------------------------|-----------------------------------------------------|
| Q Search an asse | et or resouce                           | Alphabetical                                                                                                    | 1-10 of 10 Show 30 ✔ perps                                                                                                    | agu < <u>1</u> > Ⅲ I≡                               |
| eiters Uat       | e range                                 | Lane Drift                                                                                                    |                                                                                                    |                                                     |
| Events           | Today                                   | a united as                                                                                                    | 11 II AII 41 A.                                                                                                    | ( June 1997)                                        |
| Assets           | ••••••••••••••••••••••••••••••••••••••• |                                                                                                    |                                                                                                    |                                                     |
| Jen              |                                         | and the second second sec |                                                                                                    |                                                     |
| Truck 1126       | (9)                                     | E and a street of the                                                                                                    |                                                                                                    |                                                     |
| 8 Resources      | 0 ^                                     |                                                                                                    | A AL                                                                                                    |                                                     |
| JL Jonn          | 0                                       | 2010-01-00 14:54:56:602 (an: 40.47517 (an: 70.5000) speed (15ept)                                                                                                    | 00:10<br>10:00 10:00 | 2010-01-20 16:27:27:275 Long D 120                  |
| RC Raymond       |                                         | Nov 30, 2018, 9:55 AM (Raymond Chow)<br>Near 18 Doncrest Road, Toronto, ON                                                                                                    | Nov 30, 2018, 9:26 AM (Raymond Chow)<br>Near Highway 404, Markham, ON                                                                                                    | Nov 30, 2018, 9:23 AM (I<br>Near Express Toll Route |
|                  |                                         | Tailgating                                                                                                    |                                                                                                    |                                                     |
| LEAR FILTERS     |                                         | 38-13-4310-09/40-08                                                                                                    |                                                                                                    |                                                     |

#### ACCÉDER LE PANNEAU DE RECHERCHE

Vous avez l'option d'utiliser le **Panneau de Recherche** pour rechercher les incidents déclenchés par des Appareils/Ressources spécifiques pendant une période donnée. Tous les incidents enregistrés s'affichent dans l'*Écran d'Événements* selon vos critères de recherche. Votre recherche peut être basée sur :

- a. Les Appareils ou Les Ressources ou Le Temps ou Les Types d'Événement
- b. Les Appareils et /ou Le Temps et/ou Les Types d'Événement
- c. Les Ressources et /ou Les Temps et/ou Les Types d'Événement
- 1. Cliquez sur l'icône de la **loupe de recherche** en haut du Panneau de Eecherche
- 2. Tapez la description d'un Appareil ou Ressource pour rechercher un **Appareil** ou une **Ressource**

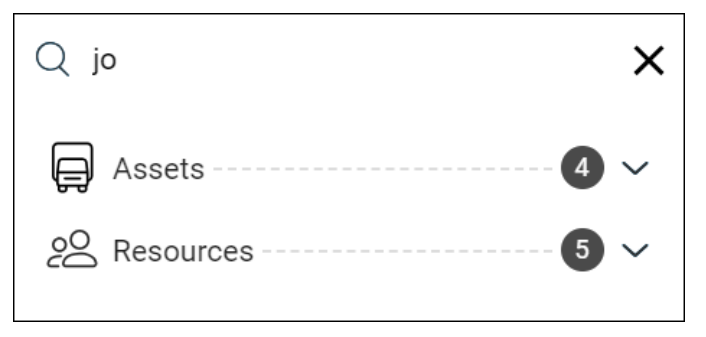

- 3. Et/ou, cliquez sur le bouton Filtre d'Événements pour effectuer une recherche selon les **Types d'Événements**
- 4. Sélectionnez les Types d'Événements préférés parmi les options disponibles

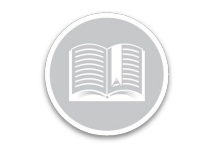

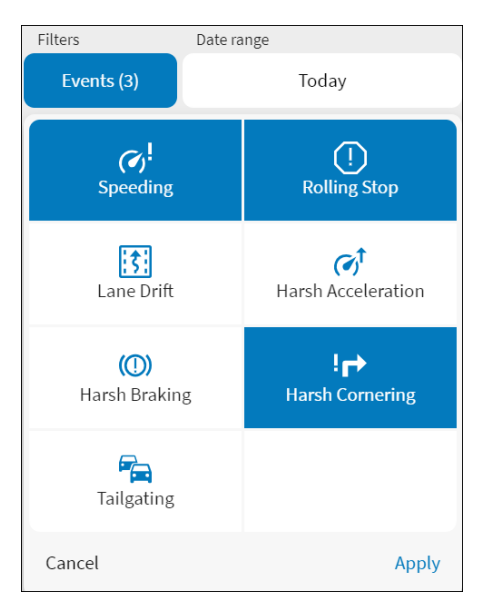

- 5. Cliquez sur le bouton Appliquer
- 6. Et/ou, cliquez sur la flèche déroulante **Période** pour effectuer une recherche basée sur le **Temps**
- 7. Sélectionnez l'une des options disponibles

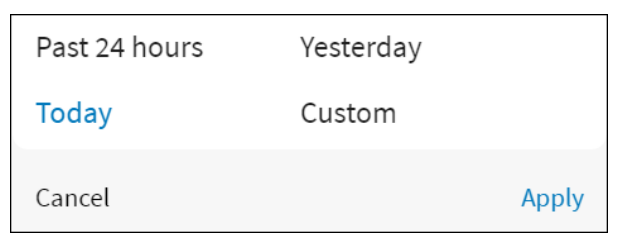

8. Si **Personnalisé** est sélectionné, dans dans le Calendrier déroulant, sélectionnez la/les Date(s) préférée(s)

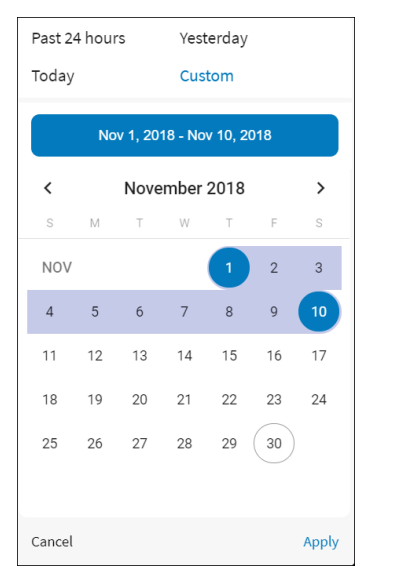

 Ou cliquez le bouton Réinitialiser les Filtres pour effacer tous les filtres appliqués

#### ACCÉDER À L'ÉCRAN D'ÉVÉNEMENTS

L'Écran d'Événements du *Tableau de Bord des Trajets* affiche par défaut toutes les vidéos d'incidents enregistrées de tous les événements déclenchés pour le jour courant. Chaque vidéo est organisée sa catégorie de type d'événement respective.

 Sur l'Écran Événement, cliquez sur la flèche déroulante Alphabétique et sélectionnez un ordre pour visionner les vidéos, au besoin

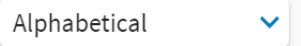

- Cliquez sur les flèches de navigation gauche et droite en haut de l'écran d'Événements pour naviguer à autres pages, au besoin
- Cliquez sur les icônes Grille ou Liste dans le coin supérieur droit de l'écran d'Événements pour alterner entre ces formats pour afficher les vidéos, au besoin
  III :■

#### LECTURE DES VIDÉOS D'INCIDENTS

Lorsque vous sélectionnez une vidéo sur l'écran d'Événements, vous pouvez la visualiser et télécharger en entier.

- 1. Suivez les étapes 1-8 d'Accéder le Peanneau de Recherche, au besoin
- 2. Dans la liste des vidéos d'incidents enregistrées disponibles, sélectionnez une vidéo à examiner
- 3. Cliquez le bouton Lecture pour regarder la vidéo
- 4. Cliquez sur le bouton **Plein Écran** pour voir la vidéo en plein écran
- Cliquez le bouton d'ellipse à trois points et sélectionnez Télécharger pour télécharger la vidéo sur votre ordinateur
- Cliquez le bouton d'ellipse à trois points et sélectionnez Picture in Picture pour visualiser la vidéo en ce mode.
- Cliquez le bouton X blanc en haut à droite de l'écran de vidéo pour revenir à l'Écran d'Événements

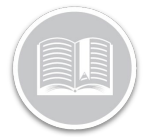

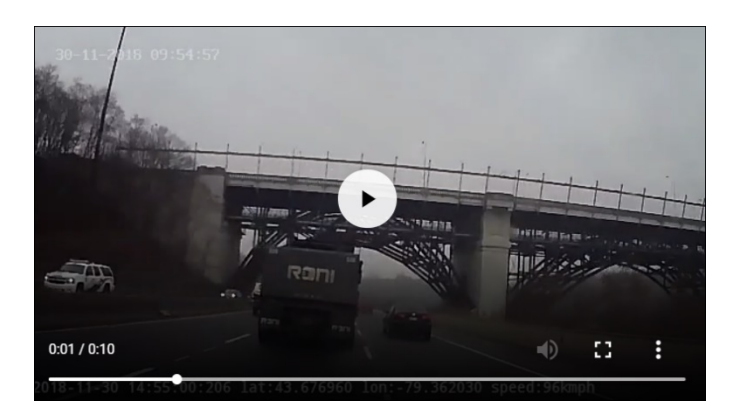